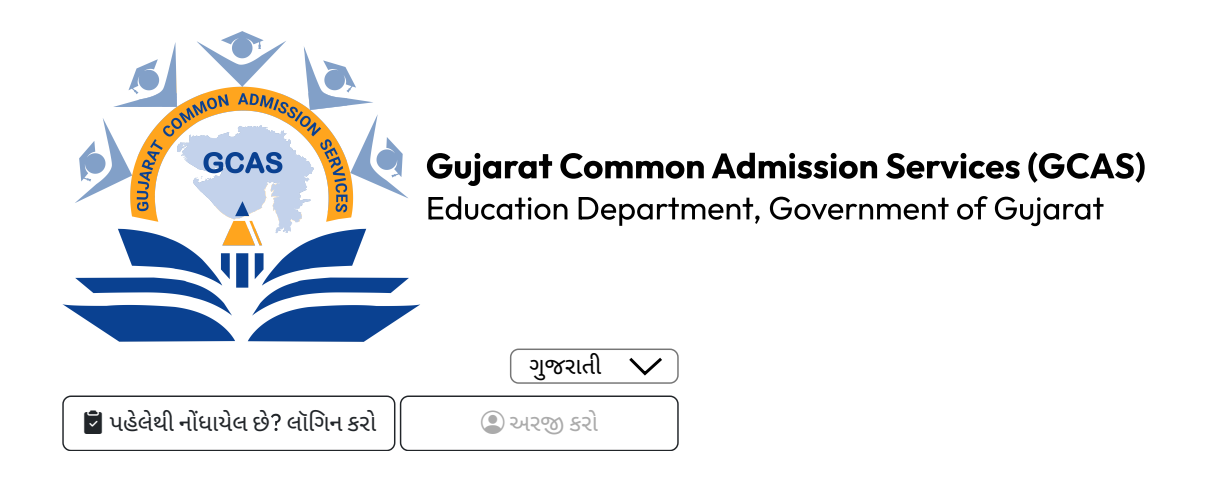

Back

# વિદ્યાર્થીની નોંધણી અને પ્રવેશપ્રક્રિયા

#### A. વપરાશકર્તા/વિદ્યાર્થીનું નવું ID બનાવવું :

1. GCAS વેબ સાઇટ પર જવું

2. 'Apply Now'નો વિકલ્પ શોધવો, અથવાhttp://gcasstudent.gujgov.edu.in/ એ ઓનલાઈન રજિસ્ટ્રેશન લિન્ક દ્વારા રજિસ્ટ્રેશન કરવું.

|               |                     | 20      |                               |     |                     | Back To Logi        |
|---------------|---------------------|---------|-------------------------------|-----|---------------------|---------------------|
|               | 1                   |         | ERegistration for Admission   |     |                     | Fields are Mandator |
|               |                     |         | Course Type*                  |     | Applicant Name*     |                     |
|               | ADMIER              |         | Under Graduate                | ٠   | AKASH               |                     |
| A SCOL        |                     |         | Birth Date*                   |     | Inst                |                     |
|               | SCAS                | <u></u> | 23-11-2023                    |     |                     |                     |
| 3             |                     |         | Mobile No.*                   |     | Category*           |                     |
|               |                     |         |                               |     | General             |                     |
|               |                     |         | Candar"                       |     | Time Left : E3 GCAS |                     |
|               |                     |         | Male                          | *   | Re-Send OTP         |                     |
| Department of | of Higher Education |         | Enter Email / Mobile OTP No.* |     |                     |                     |
|               |                     |         | Enter OTP                     |     |                     |                     |
|               |                     |         |                               | Sub | - Fire              |                     |
|               |                     | 10      |                               | 300 |                     |                     |
|               |                     |         |                               |     |                     |                     |
|               |                     |         |                               |     |                     |                     |

3. જરૂરી વ્યક્તિગત વિગતો સાથે ઓનલાઇન નોંધણી ફોર્મ ભરવાની પ્રક્રિયા :

•નામ : HSC માર્કશીટ/૧૨મા ધોરણની માર્કશીટમાં હોય તે પ્રમાણેનું ઉમેદવારે પોતાનું નામ ભરવાનું રહેશે.

•જન્મતારીખ : ઉમેદવારે તેમની ઉચ્ચતર માધ્યમિક પરીક્ષાની માર્કશીટ HSEકે 10મા ધોરણની માર્કશીટમાં ઉલ્લેખ કર્યા મુજબ DD/MM/YYYY ફોર્મેટમાં, એટલે કે તારીખ, મહિના અને વર્ષ પ્રમાણે જન્મતારીખ નોંધવાની રહેશે.

•મોબાઇલ નંબર : જે તે દેશના કોડ સાથે 10 અંકનો મોબાઇલ નંબર નોંધવો. દા.ત. (91) 9632388997. (સમગ્ર પ્રવેશપ્રક્રિયા દરમિયાન સુલભ હોય, વપરાશમાં હોય તેવો માન્ય મોબાઇલ નંબર ઉમેદવારે નોંધવાનો રહેશે.)

•ઈ-મેઈલ આઈડી : ઉમેદવારે માન્ય ઈ-મેઈલ આઈડી આપવાનું રહેશે. દા.ત. abcdef@gmail.com, abcdef@yahoo.com અથવા તો અન્ય.

૪. ચકાસણી અને નોધણીનું અંતિમ સોપાન – ફાઈનલ સબમિશન

- ૫. રજિસ્ટર્ડ ઈ-મેઇલ આઇડી અને મોબાઈલ નંબર પર એક ઓટીપી આવશે.
- ૬. ઉમેદવારે આઇડી બનાવવું.
- ૭. ઈ-મેઇલ આઇડી અને મોબાઈલ નંબર પર યુઝરનેમ અને પાસવર્ડ મોકલવામાં આવશે.
- ૮. ઉમેદવારે રજિસ્ટ્રેશન પછી તરત જ પોતાનો પાસવર્ડ બદલવાનો રહેશે.

નોંધ: રજિસ્ટ્રેશન કર્યા પછી વિદ્યાર્થીનું પોતાનું ખાસ આઇડી વેબસાઇટ પર બનાવવામાં આવશે. લોગ ઇન કરતી વખતે ઉમેદવારે પોતાની ઓળખ (યુઝરનેમ અને પાસવર્ડ)નો ઉપયોગ કરવાનો રહેશે.

### B. પ્રવેશપ્રક્રિયા :

1. ઉમેદવારે પોર્ટલ પર નોંધણી કર્યા પછી આપવામાં આવેલ યુઝર આઇડી અને પાસવર્ડ સાથે પોર્ટલમાં લોગ ઈન કરવાનું જરૂર છે.

| Importan                                              | t Instructions                                              | -   |                                    |           |                   |            |
|-------------------------------------------------------|-------------------------------------------------------------|-----|------------------------------------|-----------|-------------------|------------|
| opplicant must have val                               | id Email Id and Mobile Number.                              |     | GUIARAT COMMON ADMISSION           | Step      | s To Complete Re  | gistration |
| opplicant can register of<br>opplicant must have late | nly once for same Email Id.<br>est Photo and Signature with | 2   | DEPARTMENT OF HIGHER EDUCATION     | 🏝 1) Q    | uick Registration |            |
| ninimum size of 50 K8.<br>opticant must have late     | est marksheet, Disability Certificate                       |     |                                    | 🥥 = 2) Pi | ofile             |            |
| F Applicable), Cast Cert<br>locument with minimur     | ificate (if Applicable) and other<br>n size of 100 K.B.     |     | Login to Your Account              | = 3) A    | cademic           |            |
|                                                       |                                                             | - E | Usemame                            | = 4) C    | hoice             |            |
|                                                       |                                                             | -   | Password                           |           | eeze CAS          |            |
|                                                       |                                                             | ~   | Corgot Pass                        | 6) P      | ayment            |            |
|                                                       |                                                             |     | Sign in New Registration           |           |                   |            |
|                                                       |                                                             |     | © 2023. GCAS.                      | -         |                   |            |
|                                                       |                                                             |     | Developed By: Guj. Info Petro Ltd. |           |                   |            |

2. રજિસ્ટર્ડ ઈ-મેઇલ આઇડી અને મોબાઈલ નંબર પર એક ઓટીપી આવશે.

3. લોગ ઈન કર્યા પછીવિદ્યાર્થી પોતાનું એપ્લિકેશન ફોર્મ જોઈ શકશે, એક્સેસ કરી શકશે.

4. ઉમેદવારે રાજ્યમાં સંબંધિત અભ્યાસક્રમો અને યુનિવર્સિટીઓ/કૉલેજોને પસંદ કરવાની રહેશે. વિદ્યાર્થી ઇચ્છે તેટલા પ્રવાહ, અભ્યાસક્રમ અથવા યુનિવર્સિટીઓ/કૉલેજો પસંદ કરી શકે છે.

|                  |                             |                                                                                         | Applicant Choice Details               |       |             |                  |              |              |  |  |
|------------------|-----------------------------|-----------------------------------------------------------------------------------------|----------------------------------------|-------|-------------|------------------|--------------|--------------|--|--|
| TFilt            | ers                         |                                                                                         |                                        |       |             |                  | • (in)       | fr are Mande |  |  |
| University Name* |                             |                                                                                         | District Name*                         |       |             | College Type *   |              |              |  |  |
| Plea             | se Select                   |                                                                                         | ··· Please Select ··                   |       |             |                  |              |              |  |  |
| IAIAV            | allable Choice              |                                                                                         | College Name                           | Para  | um Name     | District Name    | College Type | Add          |  |  |
| 1                | VEER NARMAD SOUTH GUI       | RAT UNIVERSITY                                                                          | NAVYUG SCIENCE COLLEGE, SURAT.         | BACHE | LOR OF ARTS | SURAT            | GOVERNMENT   | 0            |  |  |
| 2                | BHAKTA KAVI NARSINH MB      | HTA UNIVERSITY                                                                          | BAHAUDDIN SCIENCE COLLEGE              | BACHE | LOR OF ARTS | JUNAGADH         | GOVERNMENT   | 0            |  |  |
| Sele             | University Name             |                                                                                         | College Name                           |       | Porgam Nar  | ne District Name | College Type | Remo         |  |  |
| 1                | SHRI GOVIND GURU UNIVERSITY | SH                                                                                      | TH P. T ARTS & SCIENCE COLLEGE, GODHRA |       | BACHELOR OF | ARTS GODHRA      | GOVERNMENT   | •            |  |  |
|                  | CARDAR DATE: LINEARCITY     | SHRUR, P. ARTS, K. B. COMMERCE & SMT. B. C. J. SCI. COLLEGE - KHAMEHAT BACHELOR OF ARTS |                                        |       |             |                  | GOVERNMENT   | •            |  |  |

5. અભ્યાસક્રમો અને તેને સંબંધિત યુનિવર્સિટીઓ/કૉલેજોની પસંદગી પછીઉમેદવારે અરજી ફોર્મ ભરવાનું રહેશે.

|                       |         | Ap           | oplicant Profile |                                        |          |   |                                                                                                    |
|-----------------------|---------|--------------|------------------|----------------------------------------|----------|---|----------------------------------------------------------------------------------------------------|
| Basic Details         |         |              |                  |                                        |          |   | • Fields are Mandatory                                                                                                    |
| opticant home*        | Birth   | Date*        |                  | [mail*                                 |          |   | tion ( second second se |
| AKASH                 | 23      | 11-2023      |                  | skyp11999@gmail.co                     | m        |   |                                                                                                    |
| Autome No.*           | Categ   | 019 <b>*</b> |                  | Gender*                                |          |   |                                                                                                    |
| 9727699820            | 0       | en           | ~                | Male                                   |          | ~ |                                                                                                    |
| Na advitty*           | Fathe   | Nama*        |                  | Monther Name*                          |          |   | Choose File login.png                                                                                                    |
| None                  | ~ PR    | WIN EHAI     |                  | P                                      |          |   |                                                                                                    |
| Records Michile No.   | 4+0     | a hu         |                  | 485 10                                 |          |   | 122 1 2 2                                                                                                    |
| *****                 |         |              |                  | #1000000000000000000000000000000000000 |          |   |                                                                                                    |
|                       |         |              |                  | Invalid Aadhar No                      | 777      |   | Choose File gicas_quick_regi.p                                                                                                    |
| ourse Type*           |         |              |                  |                                        |          |   | •                                                                                                    |
| Under Graduate        | *       |              |                  |                                        |          |   |                                                                                                    |
|                       |         |              |                  |                                        |          |   |                                                                                                    |
| Communication Address | Details |              |                  |                                        |          |   | · right on blacking                                                                                                    |
| ddress*               |         | Country*     |                  |                                        | State*   |   |                                                                                                    |
|                       |         | India        |                  | ~                                      | Gujarat  |   | ÷                                                                                                    |
| gandhinagar           |         |              |                  |                                        |          |   |                                                                                                    |
| geositrioeger         |         | Teleder      |                  |                                        | PinCode* |   |                                                                                                    |
| geosibioegec          |         | 10-10-10-    |                  |                                        |          |   |                                                                                                    |

6. અરજી ફોર્મ ભરતી વખતેકેટલીક બાબતો ધ્યાનમાં લેવી જરૂરી છે :

•નામ : વિદ્યાર્થીનું નામ હાયર સેકન્ડરી એક્ઝામિનેશન (HSE) માર્કશીટ પ્રમાણે/૧૨મા ધોરણની માર્કશીટ મુજબનું હોવું જાઈએ.

•જન્મતારીખ : જન્મતારીખ 10મા ધોરણની માર્કશીટ અને સ્કૂલ લીવિંગ સર્ટિફિકેટમાં જણાવ્યા મુજબની હોવી જોઈએ.

•કેટેગરી : કેટેગરી માટે આ પ્રમાણેના દસ્તાવેજ, પૂરાવાઓ ઉમેદવારે અપલોડ કે સામેલ કરવાના રહેશે : જનરલ કેટેગરીમાં આવતા ઇડબ્લ્યુએસ (આર્થિક રીતે નબળા વર્ગ), એસસી (અનુસૂચિત જાતિ), એસટી (અનુસૂચિત જનજાતિ), ઓબીસી (અન્ય પછાત જાતિ) અને એસઇબીસી (સામાજિક અને આર્થિક રીતે પછાત વર્ગ), વિચરતી જનજાતિઓ અને બિન-સૂચિત જનજાતિ

|                                    |   | Academic Details               |   |                        |                     |
|------------------------------------|---|--------------------------------|---|------------------------|---------------------|
| AH.S.C. Details                    |   |                                |   |                        | * Fields are Mandat |
| Last Qualifying H.S.C Exam Board*  |   | H.S.C. Passing Year*           |   | H.S.C. Passing Month * |                     |
| GSHSEB                             | ¥ | Please Select                  | ÷ | ··· Please Select ···  |                     |
| 1.5.C. Theory Obtained Marks       |   | H.S.C. Theory Total Marks *    |   | Theory Percentage *    |                     |
| HS.C. Apgregate Obtained Marks *   |   | H.S.C. Apgregate Total Marks * |   | Apprepate Percentage * |                     |
| A.S.S.C. Details                   |   |                                |   |                        | * Fields one Mandat |
| Last Qualifying S.S.C. Exam Board* |   | S.S.C. Passing Year*           |   | S.S.C. Passing Month * |                     |
| Please Select                      | ¥ | Please Select                  | ¥ | Please Select          |                     |
| S.C. Theory Obtained Marks *       |   | S.S.C. Theory Total Marks *    |   | Theory Percentage *    |                     |
| S.C. Apgregate Obtained Marka *    |   | 5.5.C. Apprepate Total Marks * |   | Appregate Percentage * |                     |
|                                    |   |                                |   |                        |                     |

7. ભરેલા અરજી ફોર્મનું પુનરાવલોકન. (આખરી સબમિશન કરતાં પહેલાં સમગ્ર અરજીપત્રક પર ફરીથી એક નજર નાખવાનું સૂચન કરવામાં આવે છે.)

8. આપવામાં આવેલી પેમેન્ટ ગેટવે લિન્ક દ્વારા એપ્લિકેશન ફીની ચૂકવણી. (યુનિવર્સિટીઓ/ કૉલેજો, પ્રવાહો અને અભ્યાસક્રમોની અમર્યાદિત પસંદગી માટે માત્ર એક વખતની એપ્લિકેશન ફીની ચૂકવણી).

9. ભરેલા અરજી ફોર્મને વિદ્યાર્થીના સંબંધિત ઈ-મેઇલ આઇડી પર આપમેળે મોકલવામાં આવશે.

| $\bigcirc$ | Gujarat Common Admission Services<br>Department of Higher Education | Application Status          | Profile | Academic | Choice | Freeze | Payment | 0 | Welcome, 230 | 1000005 - |
|------------|---------------------------------------------------------------------|-----------------------------|---------|----------|--------|--------|---------|---|--------------|-----------|
|            |                                                                     | Application Payment         |         |          |        |        |         |   |              |           |
| a Ini      | tiate Payment                                                       |                             |         |          |        |        |         |   |              |           |
| Course     | Type :                                                              | Under Graduate              |         |          |        |        |         |   |              |           |
| Applicat   | tion No. :                                                          | 2300000004                  |         |          |        |        |         |   |              |           |
| Applicat   | nt Name :                                                           | Bhil Mahesh                 |         |          |        |        |         |   |              |           |
| fee Am     | ount :                                                              | 125.00                      |         |          |        |        |         |   |              |           |
|            |                                                                     | 🛲 Initiate Payment 🗙 Cancel |         |          |        |        |         |   |              |           |

Developed By: Guj. Info Pr

10. વિદ્યાર્થી દ્વારા નોંધણીનું અંતિમ સોપાન – ફાઈનલ સબમિશન

|                                                                                                    | Application Freeze                                                                                                    |
|----------------------------------------------------------------------------------------------------|----------------------------------------------------------------------------------------------------|
| S Declaration by Applicant                                                                                                    |                                                                                                    |
| 1. do hereby declare that all the details indicated above are true and correct to the best<br>Conditions for Admission. In the event of suppression or distortion of any information<br>understand that the decision of the Admission Committee regarding my admission sh<br>applicable during the course of Shur() I am also aware that Ragging is binned and if II. | c) dry howings and bink have near administra frame with in information known brainfacts and 1 and addre by all the functioners, oner lines a provided by m. 6.3 workshow for administration framework and the function of the function of t |
| for Physically disabled/Differentially abled Students: Valid disability with % of disability                                                                                                    | certificate is compulsory.                                                                                                    |
| ✓ Acceptance by Applicant                                                                                                    |                                                                                                    |
| In Agree To Below Conditions On Final Submission and The Same Decided By GCAS Time                                                                                                    | e to Tome*                                                                                                    |
|                                                                                                    |                                                                                                    |

11. વિદ્યાર્થી દ્વારા પસંદ કરવામાં આવેલી તમામ યુનિવર્સિટી/કૉલેજોને સબમિટ કરેલી અરજી મોકલવામાં આવશે.

12. દરેક યુનિવર્સિટી/કૉલેજ ઉમેદવારોનું એક અલગ મેરિટ લિસ્ટ બનાવશે. યુનિવર્સિટી/ કૉલેજને મેરિટ લિસ્ટ બનાવવા માટે અને ત્યાંના મેરિટ લિસ્ટ મુજબ વિદ્યાર્થીઓને ઈ-મેઇલ મોકલવા માટે કહેવામાં આવી શકે છે.

13. મેરિટ લિસ્ટના આધારે, પસંદ થયેલા વિદ્યાર્થી દસ્તાવેજની ચકાસણી અને ફી સબમિટ કરવા માટે યુનિવર્સિટી/કૉલેજની મુલાકાત લેશે.

14. યુનિવર્સિટી/કૉલેજ વિદ્યાર્થીની પુષ્ટિ કરશે અને તેની નોંધણી કરશે.

**પાસવર્ડ રીસેટ કરવો – બદલવો :**વિદ્યાર્થી નીચે જણાવ્યા મુજબનાં સ્ટેપ્સ પછી કોઈ પણ સમયે તેમના પાસવર્ડને રીસેટ કરી શકે છે :

1. લોગ ઈન પેજ પર ઉપલબ્ધ Forgot Password ટેબ પર ક્લિક કરો.

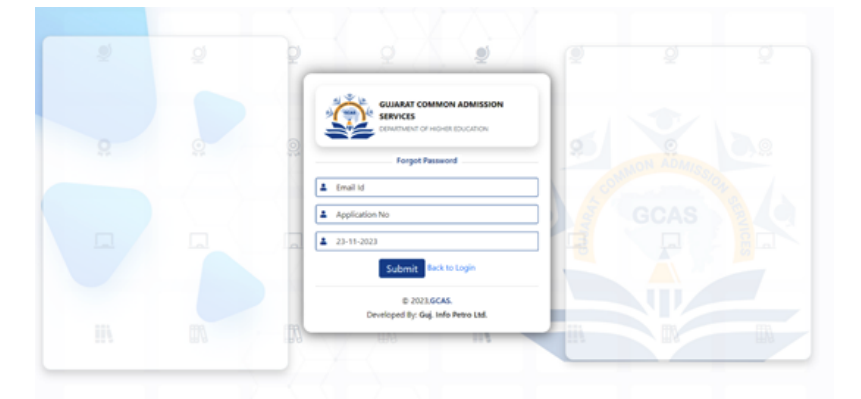

2. વપરાશકર્તા વિદ્યાર્થીનું ઈ-મેઈલ આઈડી, એપ્લિકેશન નંબર અને જન્મતારીખની વિગત આપીને Submit બટન પર ક્લિક કરો.

3. રજિસ્ટર્ડ ઈ-મેઈલ આઇડી અથવા મોબાઈલ નંબર પર એક ઓટીપી આવશે.

4. પાસવર્ડ રીસેટ કરો

### અન્ય મહત્ત્વપૂર્ણ સૂચનો :

1. અંતિમ નોંધણી, ફાઈનલ સબમિશન પહેલાં તમામ પ્રશ્નો પૂર્ણ કરવા ફરજિયાત છે.

2. હંમેશાં અપડેટેડ, વપરાશમાં હોય તેવાં ઈ-મેઈલ આઇડી અને મોબાઈલ નંબરની વિગત ભરવાની ખાતરી કરો. આપેલા મોબાઈલ નંબર દ્વારા અરજી ફોર્મ સંબંધિત મહત્ત્વપૂર્ણ અપડેટ આપવામાં આવશે.

3. ઉમેદવારે માતા-પિતા/વાલીઓનો સક્રિય સંપર્ક નંબર સબમિટ કરવો ફરજિયાત છે.

4. લાયકાત સંબંધિત તમામ વિગતો યોગ્ય રીતે દાખલ કરવી ફરજિયાત છે. આને કારણે યુનિવર્સિટીઓ/કૉલેજોને સબમિટ કરેલા અરજી ફોર્મને શોર્ટલિસ્ટ કરવામાં મદદ મળે છે.

5. દસ્તાવેજની ચકાસણી અને અંતિમ નોંધણી માટે ઉમેદવારે યુનિવર્સિટી/કૉલેજની પસંદ કરેલી યાદી સંદર્ભે ઈ-મેઇલ મળ્યા પછી યુનિવર્સિટી/કૉલેજની મુલાકાત લેવાની રહેશે.

6. વિકલાંગપણું : ઉમેદવારે શારીરિક વિકલાંગણાના 45 ટકાથી વધુનું પ્રમાણપત્ર સામેલ કરવાનું રહેશે.

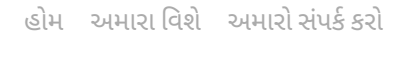

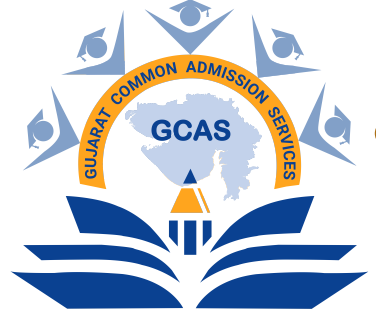

**Gujarat Common Admission Services (GCAS)** Education Department, Government of Gujarat

## સ્થળ

ઉચ્ચ શિક્ષણ કમિશનરશ્રી ની કચેરી, બીજો માળ, બ્લોક નં. ૧૨, ડૉ.જીવરાજ મહેતા, ગાંધીનગર. ૩૮૨૦૨૧

Copyright © 2023 GCAS

6513

Developed by: GIPL